# Migration des boîtiers Nutella SD-WAN de Viptela OS vers Cisco IOS XE

## Table des matières

Introduction Conditions préalables Exigences Composants utilisés Fond Configurer Mise à niveau vers le logiciel Cisco Edge à partir de vManage Mise à niveau vers le logiciel Cisco Edge Cisco IOS XE à partir de la CLI Vérifier Interface graphique vManage CLI vManage Dépannage

# Introduction

Ce document décrit la procédure de migration de Nutella Viptela OS vers Cisco IOS<sup>®</sup> XE.

# Conditions préalables

#### Exigences

Cisco recommande que vous ayez une connaissance de Cisco Software-Defined Wide Area Network (SD-WAN).

#### Composants utilisés

Les informations contenues dans ce document sont basées sur les versions de matériel et de logiciel suivantes :

- vManage Version 20.6.3
- vBond Version 20.6.3
- vSmart Version 20.6.3
- ISR1100-4GLTE version 20.4.1.2

L'image logicielle à utiliser pour la migration est disponible à partir de la <u>page Téléchargement de</u> <u>logiciel</u>.

#### Cisco IOS XE : isr1100be.universalk9.<version>.SPA.bin

The information in this document was created from the devices in a specific lab environment. All of the devices used in this document started with a cleared (default) configuration. Si votre réseau

est en ligne, assurez-vous de bien comprendre l'incidence possible des commandes.

### Fond

Les exigences spécifiques de ce document incluent :

- Cisco vManage version 20.4.1 ou ultérieure
- Routeurs à services intégrés Cisco (ISR)1100 et ISR1100X version 20.4.1 ou ultérieure

La migration entre Viptela OS et Cisco IOS XE est prise en charge sur les plates-formes répertoriées :

- Cisco ISR1100X-6G
- Cisco ISR1100X-4G
- Cisco ISR1100-6G
- Cisco ISR1100-4G
- Cisco ISR1100-4GLTE (Cisco ISR1100-4GLTENA et Cisco ISR1100-4GLTEGB)

### Configurer

#### Mise à niveau vers le logiciel Cisco Edge à partir de vManage

1. Dans l'interface utilisateur graphique de Cisco vManage, choisissez **Maintenance > Software Repository > Add New Software > vManage** comme indiqué dans l'image.

| ■ Cisco vManage                    | Select Reso          | ource Group+            |                        | 0               | = 0            | ) 🗘        |              |                   |               |   |          |
|------------------------------------|----------------------|-------------------------|------------------------|-----------------|----------------|------------|--------------|-------------------|---------------|---|----------|
|                                    |                      |                         |                        | Software Images | Virtual Images | Firmware   |              |                   |               |   |          |
| Note: Software version is compatib | e with specified cor | troller version or less |                        |                 |                |            |              |                   |               |   |          |
| Q Search                           |                      |                         |                        |                 |                |            |              |                   |               |   | $\nabla$ |
| Add New Software ~                 |                      |                         |                        |                 |                |            |              |                   |               |   |          |
| Remote Server (preferred)          |                      |                         |                        |                 |                |            |              |                   | -             | _ |          |
| vManage                            |                      |                         |                        |                 |                |            |              |                   | Total Rows: 0 | 9 | (Q)      |
| Remote Server - vManage            | ller Version         | Software Location       | Available SMU Versions | Available Files |                | Image Type | Architecture | Version Type Name | Updated On    |   |          |
| No data available                  |                      |                         |                        |                 |                |            |              |                   |               |   |          |

2. Dans la fenêtre contextuelle, cliquez sur **Browse**, puis sur **Upload.** 

#### Upload Software to vManage

|                                 | Upload Image (Total:1)                               |      |
|---------------------------------|------------------------------------------------------|------|
| $\overline{}$                   | isr1100be-universalk9.17.06.03a.SPA.bin<br>768.15 MB | ×    |
| Drag and Drop File Or<br>Browse |                                                      |      |
|                                 |                                                      | 2 Ud |

3. Une fois le téléchargement démarré, n'actualisez pas le navigateur Web, comme indiqué dans cette image.

| ≡ Cisco vManage                                                                | Select Resource Group+ Maintenance - Software Repository                                                 |                         | 04 |  |  |  |  |  |  |  |  |
|--------------------------------------------------------------------------------|----------------------------------------------------------------------------------------------------|-------------------------|----|--|--|--|--|--|--|--|--|
|                                                                                | Software Images Virtual Images Firmware                                                                  |                         |    |  |  |  |  |  |  |  |  |
| Note: Software version is compatible with specified controller version or less |                                                                                                    |                         |    |  |  |  |  |  |  |  |  |
| Q Search                                                                       |                                                                                                    |                         |    |  |  |  |  |  |  |  |  |
| Add New Software 🗸                                                             | Upload Software to vManage                                                                               | Total Rows: 2           | 00 |  |  |  |  |  |  |  |  |
| 17.06.03a.0.3.1649449105 2                                                     | 🛕 Do not refresh the Web Browser or click Web Browser Back button while Image is being uploaded          | d On<br>2022 9:03:44 PM |    |  |  |  |  |  |  |  |  |
| 17.04.03.0.3630.1634634                                                        | File Uploading (Total:1) isr1100be-universalis(9.17.06.03a.SPA.bin 59.1.1.4.09.of 268.15 Mil (250.cfcoa) |                         |    |  |  |  |  |  |  |  |  |
| 17.04.02.0.2620.1624624 2                                                      |                                                                                                    |                         |    |  |  |  |  |  |  |  |  |
|                                                                                | 591.14 MB of 788.15 MB (76% done)                                                                        |                         |    |  |  |  |  |  |  |  |  |
|                                                                                |                                                                                                    |                         |    |  |  |  |  |  |  |  |  |
|                                                                                |                                                                                                    |                         |    |  |  |  |  |  |  |  |  |
|                                                                                |                                                                                                    |                         |    |  |  |  |  |  |  |  |  |
|                                                                                |                                                                                                    |                         |    |  |  |  |  |  |  |  |  |
|                                                                                |                                                                                                    |                         |    |  |  |  |  |  |  |  |  |
|                                                                                |                                                                                                    |                         |    |  |  |  |  |  |  |  |  |
|                                                                                |                                                                                                    |                         |    |  |  |  |  |  |  |  |  |

4. Dans la section Référentiel de logiciels, vérifiez que l'image a été téléchargée comme indiqué dans l'image.

| ≡ Cisco vManage                   | Select Resource                | e Group+          |                        | Maintenance -        | Maintenance - Software Repository |                   |                                           |                          |     |  |  |
|-----------------------------------|--------------------------------|-------------------|------------------------|----------------------|-----------------------------------|-------------------|-------------------------------------------|--------------------------|-----|--|--|
|                                   |                                |                   |                        | Software Images Virt | tual Images Firmware              |                   |                                           |                          |     |  |  |
| Note: Software version is compati | tible with specified controlle | r version or less |                        |                      |                                   |                   |                                           |                          |     |  |  |
| Q Search                          |                                |                   |                        |                      |                                   |                   |                                           |                          | V   |  |  |
| Add New Software 🗸                |                                |                   |                        |                      |                                   |                   |                                           |                          |     |  |  |
| 1                                 |                                |                   |                        |                      |                                   |                   |                                           | Total Rows: 3            | C @ |  |  |
| Software Version Co               | Controller Version             | Software Location | Available SMU Versions | Image Type           | Architecture                      | Version Type Name | Available Files                           | Updated On               |     |  |  |
| 17.06.03a.0.3.1649449105 20       | 10.6.x                         | vmanage           | 0                      | Software             | x86_64                            | software          | [c1100-universalk9.17.06.03a.SPA.bin]     | 17 Jun 2022 9:03:44 PM . |     |  |  |
| 17.06.03a.0.3.1649420665 20       | 0.6.x                          | vmanage           | 0                      | Software             | x86_64                            | software          | [Isr1100be-universalk9.17.06.03a.SPA.bin] | 17 Jun 2022 9:36:50 PM . |     |  |  |
| 17.04.02.0.2620.1624624 20        | 0.4.x                          | vmanage           | 0                      | Software             | x86_64                            | software          | [c1100-universalk9.17.04.02.SPA.bin]      | 17 Jun 2022 9:24:58 PM . |     |  |  |

5. Accédez à la section Maintenance > **Software Upgrade** > **WAN Edge**. Cochez la case **Hostname** pour choisir le ou les périphériques et cliquez sur **Upgrade**.

| ≡ Cisco vManage    | e ()      | Select Resource Group | <b>p</b> ▼             |                      |                         | $\bigcirc$                | ≡ @               | 0 4            |                    |                       |       |          |
|--------------------|-----------|-----------------------|------------------------|----------------------|-------------------------|---------------------------|-------------------|----------------|--------------------|-----------------------|-------|----------|
|                    |           |                       |                        | WA                   | N Edge Controller vM    | lanage Firmware           |                   |                |                    |                       |       |          |
| Q. Search          |           |                       |                        |                      |                         |                           |                   |                |                    |                       |       | $\nabla$ |
| 1 Rows Selected Up | grade     | Upgrade Virtual Image | Activate Virtual Image | Delete Virtual Image | Activate Deactivate     | Delete Available Software | Set Default Versi | ion            |                    |                       |       |          |
| Device Group All 🗸 |           |                       |                        |                      |                         |                           |                   |                |                    | Total Rows: 1         | Ø     | 土 ြ      |
| Hostname           | System IP | Chassis Number        | Site ID                | Device Model         | Reachability Current Ve | Available Versions        | Default Version   | Available SMUs | Available Services | Up Since              |       |          |
| 🛃 💮 vedge_nutella  |           | ISR1100-4GLTEN        | NA 100                 | ISR 1100 4GLTE* (V   | fig reachable 20.4.1.2  | 19.2.1   20.1.3           | 20.1.3            |                | 0                  | 17 Jun 2022 6:33:00 P | M CDT |          |

- 6. Cliquez sur la case d'option vManage.
- 7. Dans la liste déroulante Version, sélectionnez l'image Cisco IOS XE.
- 8. Cochez les cases Activer et redémarrer et Confirmer.
- 9. Cliquez sur **Upgrade**.

| Software Upgrade                                                                                                    |                           |  |  |  |  |  |  |  |  |  |  |
|----------------------------------------------------------------------------------------------------|---------------------------|--|--|--|--|--|--|--|--|--|--|
| <ul> <li>vManage  Remote Server</li> <li>Remote Server - vManage</li> </ul>                                                                                                 |                           |  |  |  |  |  |  |  |  |  |  |
| Platform Version                                                                                                    |                           |  |  |  |  |  |  |  |  |  |  |
| vEdge-x86                                                                                                    | 17.06.03a.0.3.164942066 🗸 |  |  |  |  |  |  |  |  |  |  |
| Activate and Reboot<br>This is a migration trigger. Once device is upgraded, user must<br>manually switch the device from the Devices page. Check<br>'Confirm' to continue. |                           |  |  |  |  |  |  |  |  |  |  |
| Confirm                                                                                                    |                           |  |  |  |  |  |  |  |  |  |  |
| Upgrad                                                                                                    | e Cancel                  |  |  |  |  |  |  |  |  |  |  |

10. Le périphérique lance le processus de mise à niveau et prend plusieurs minutes. Vous pouvez vérifier la réussite de l'exécution dans l'affichage des tâches.

| =     | Cisco vManage                                                                                                    | ⑦ Select Resource Group▼                                                                                                    |                                                                                                    |           |         |             |                              | 2                   | ) ≓     | 0 | 0 |  |
|-------|----------------------------------------------------------------------------------------------------|----------------------------------------------------------------------------------------------------|----------------------------------------------------------------------------------------------------|-----------|---------|-------------|------------------------------|---------------------|---------|---|---|--|
| Softw | vare Install   🕑 Validation Suc                                                                                                    | cess                                                                                                    |                                                                                                    |           |         |             |                              | Initiated By: admin |         |   |   |  |
| Total | il Task: 1   In Progress : 1                                                                                                    |                                                                                                    |                                                                                                    |           |         |             |                              |                     |         |   |   |  |
| Q     | Search                                                                                                    |                                                                                                    |                                                                                                    |           |         |             |                              |                     |         | 5 | 7 |  |
|       |                                                                                                    |                                                                                                    |                                                                                                    |           |         |             |                              | Total               | Rows: 1 | ø | Ø |  |
| Θ     | Status                                                                                                    | Message                                                                                                    | Hostname                                                                                                    | System IP | Site ID | Device Type | Device Model                 | vManage IP          |         |   |   |  |
| Θ     | O In progress                                                                                                    | Device: Downloading http://1.1                                                                                                    | ⊗ vedge_nutella                                                                                                    | 1.1.1.100 | 100     | WAN Edge    | ISR 1100 4GLTE* (Viptela OS) | 1.1.1.1             |         |   |   |  |
|       | [18-Jun-2022 219947 UTC] Current active partition: 20.4.1.2<br>[18-Jun-2022 219947 UTC] Uggrade Requested for 24 version 1 27.60.63a.0.3.1649420005<br>[18-Jun-2022 219947 UTC] Software Ingeg confirm timer to 13 simutes<br>[18-Jun-2022 219947 UTC] Software Ingeg condom my take upto 64 minutes<br>[18-Jun-2022 219945 UTC] Connection Instance: 6, Calar: bi-internet<br>[18-Jun-2022 219953 UTC] Connection Instance: 6, Calar: bi-internet<br>[18-Jun-2022 219953 UTC] Connection Instance: 6, Calar: bi-internet<br>[18-Jun-2022 219953 UTC] Connection Instance: 6, Calar: bi-internet<br>[18-Jun-2022 219953 UTC] Connection Instance: 6, Calar: bi-internet<br>[18-Jun-2022 219953 UTC] Connection Instance: 6, Calar: bi-internet<br>[18-Jun-2022 219953 UTC] Connection Instance: 6, Calar: bi-internet |                                                                                                    |                                                                                                    |           |         |             |                              |                     |         |   | 4 |  |
|       |                                                                                                    |                                                                                                    |                                                                                                    |           |         |             |                              |                     |         |   |   |  |
| 0     | Search                                                                                                    |                                                                                                    |                                                                                                    |           |         |             |                              |                     |         | 2 | 1 |  |
|       |                                                                                                    |                                                                                                    |                                                                                                    |           |         |             |                              | Total F             | Rows: 1 | Ø | ø |  |
| Θ     | Status                                                                                                    | Message                                                                                                    | Hostname                                                                                                    | System IP | Site ID | Device Type | Device Model                 | vManage IP          |         |   |   |  |
| Θ     | O Success                                                                                                    | Operation status verification done                                                                                                    | . 💮 vedge_nutella                                                                                                    | 1.1.1.100 | 100     | WAN Edge    | ISR 1100 4GLTE* (Viptela OS) | 1.1.1.1             |         |   |   |  |
|       | [18-2un-2022 3:02:56 UTC]<br>[18-2un-2022 3:03:26 UTC]<br>[18-2un-2022 3:03:56 UTC]<br>[18-2un-2022 3:04:56 UTC]<br>[18-3un-2022 3:04:56 UTC]<br>[18-2un-2022 3:05:27 UTC]<br>[18-2un-2022 3:05:57 UTC]                                                                                                    | (12/40) Operation status being verif:<br>(13/40) Operation status being verif<br>(31/40) Operation status being verif<br>(31/40) Operation status being verif<br>(32/40) Operation status being verif<br>(34/40) Operation status being verif<br>(34/40) Operation status being verif | ied by vflanbge<br>led by vflanbge<br>led by vflanbge<br>led by vflanbge<br>led by vflanbge<br>led by vflanbge<br>led by vflanbge |           |         |             |                              |                     | *       |   |   |  |

11. Accédez à **Configuration > Devices** et cliquez sur l'onglet **WAN Edge List**.

12. Dans la partie droite de l'écran, cliquez sur (...) More Actions et choisissez Migrate Device.

| ≡ Ci       | <b>sco</b> vManage    | Select Resource        | Group+                       |                           | Configuration - Devices     |                       |          |           | 0 🗘                 |                          |               |
|------------|-----------------------|------------------------|------------------------------|---------------------------|-----------------------------|-----------------------|----------|-----------|---------------------|--------------------------|---------------|
|            |                       |                        |                              |                           | WAN Edge List Controllers   |                       |          |           |                     |                          |               |
| Q s        | earch<br>Mode 🗸 Uploa | d WAN Edge List Export | t Bootstrap Configuration Sy | nc Smart Account Add PAYG | WAN Edges                   |                       |          |           |                     |                          | 7             |
| State      | Device Model          | Chassis Number         | Serial No./Token 🔺           | Enterprise Cert Serial No | Certificate Expiration Date | Subject SUDI serial N | Hostname | System IP | Total               | Rows: 8                  | C ±@          |
| $\odot$    | ISR 1100 4GLT         | ISR1100-4GLTENA-       |                              | NA                        | NA                          |                       | Router   | 1.1.1.100 | 100                 | CLI                      |               |
| $\odot$    | ASR1001-X             |                        |                              | . NA                      | NA                          |                       | **       |           | Running<br>Local Ce | Configuration            | an            |
| $\odot$    | vEdge Cloud           |                        |                              | NA                        | Jun 09 06:07:23 2032 UTC    |                       |          |           | Copy Co             | VAN Edge<br>onfiguration |               |
| Ø          | vEdge Cloud           |                        |                              | . NA                      | NA                          |                       |          |           | Generat             | e Bootstrap<br>Device    | Configuration |
| Ø          | CSR1000v              |                        |                              | NA                        | NA                          |                       |          |           | Templat<br>Device I | e Log<br>Bring Up        |               |
| Ø          | vEdge Cloud           |                        |                              | NA                        | NA                          |                       |          |           |                     | CLI                      |               |
| $\bigcirc$ | CSR1000v              |                        |                              | . NA                      | NA                          |                       |          |           |                     | CLI                      |               |
| Ø          | CSR1000v              |                        |                              | NA                        | NA                          |                       |          |           |                     | CLI                      |               |

13. Dans la boîte de dialogue Migrer le périphérique, cliquez sur **Oui** afin de confirmer la migration.

# Migrate Device

Device will be switched to cEdge, incase of vEdge to cEdge switch all vEdge stats, events history & configs will be lost. For new Nutella devices the OS change will be persisted Are you sure you want to migrate the Device?

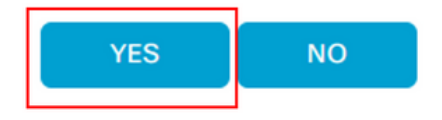

**Note**: Après la mise à niveau, le périphérique dispose uniquement de la configuration de base pour établir des connexions de contrôle avec superposition SD-WAN. Vous pouvez utiliser vManage pour ajouter la configuration supplémentaire.

#### Mise à niveau vers le logiciel Cisco cEdge Cisco IOS XE à partir de la CLI

Cette section s'applique à Cisco ISR1100 et ISR1100X version 20.4.1 ou ultérieure.

1. Transférez l'image **isr1100be.universalk9.<version>.SPA.bin** sur le routeur vEdge.

Router# request software install http/ftp/directory path (<u>http://,ftp://,scp://,/</u>)> reboot 2. Après le redémarrage, vérifiez que les connexions de contrôle sont établies.

| Router#s | ihow s | dwan control cos | nections |        |            |       |           |       |              |             |       |       |            |    |
|----------|--------|------------------|----------|--------|------------|-------|-----------|-------|--------------|-------------|-------|-------|------------|----|
|          |        |                  |          |        |            | PEER  |           | PEER  |              |             | CONTR | OLLER |            |    |
| PEER     | PEER   | PEER             | SITE     | DOMAIN | PEER       | PRIV  | PEER      | PUB   |              |             | GROUP |       |            |    |
| TYPE     | PROT   | SYSTEM IP        |          |        | PRIVATE IP | PORT  | PUBLIC IP | PORT  | ORGANIZATION | LOCAL COLOR | PROXY | STATE | UPTIME 1   | TD |
|          |        |                  |          |        |            |       |           |       |              |             |       |       |            |    |
| vsmart   | dtls   | 1.1.1.3          |          |        |            | 12546 |           | 12546 |              | default     | No    | up    | 0:00:00:24 |    |
| vbond    | dtls   | 0.0.0.0          |          |        |            | 12346 |           | 12346 |              | default     |       | up    | 0:00:00:28 |    |
| vmanage  | dtls   |                  |          |        |            | 12946 |           | 12946 |              | default     | No    | up    | 0:00:00:26 |    |
|          |        |                  |          |        |            |       |           |       |              |             |       |       |            |    |

3. Vérifiez que la mise à niveau a été confirmée.

Router#request platform software sdwan software upgrade-confirm

### Vérifier

Référez-vous à cette section pour vous assurer du bon fonctionnement de votre configuration.

#### Interface graphique vManage

Accédez à Administration > **Maintenance** > **Software Upgrade.** Vérifiez la version dans la colonne **Current Version**. Le périphérique affiche le système d'exploitation Cisco IOS XE.

| ■ Cisco vMar       | nage 📀 Se | elect Resource Group+ |         |                  |              | $\bigcirc$      | Ξ                  | 0               |                |                    |                     |         |   |
|--------------------|-----------|-----------------------|---------|------------------|--------------|-----------------|--------------------|-----------------|----------------|--------------------|---------------------|---------|---|
|                    |           |                       |         |                  | AN Edge Cont | roller vManage  | Firmware           |                 |                |                    |                     |         |   |
| Q Search           |           |                       |         |                  |              |                 |                    |                 |                |                    |                     |         |   |
| 0 Rows Selected    |           |                       |         |                  |              |                 |                    |                 |                |                    |                     |         | ( |
| Device Group All 🗸 |           |                       |         |                  |              |                 |                    |                 |                |                    | Total Rows: 1       | Ø       | - |
| Hostname           | System IP | Chassis Number        | Site ID | Device Model     | Reachability | Current Version | Available Versions | Default Version | Available SMUs | Available Services | Up Since            |         |   |
| Router             | 1.1.1.100 | ISR1100-4GLTENA       | 100     | ISR 1100 4GLTENA | (reachable   | 17.06.03a.0.3   |                    | 17.06.03a.0.3   | 0              | 0                  | 17 Jun 2022 10:04:0 | 0 PM CD | т |

### CLI vManage

Saisissez la commande show romvar pour vérifier que la migration a réussi sur MIGRATION\_STATUS.

```
Router#show romvar
ROMMON variables:
PS1 = rommon ! >
CRYPTO_BI_THPUT = 10000
RET_2_RTS =
BOOT = bootflash:packages.conf,1;
DEVICE_MANAGED_MODE = controller
RANDOM_NUM = 342435660
BSI = 0
RET_2_RCALTS =
MIGRATION_STATUS = SUCCESS<<<<<<<>BIS MODE = 2
```

### Dépannage

Cette section fournit des informations que vous pouvez utiliser pour dépanner votre configuration.

Vérifiez les journaux dans Cisco IOS XE :

bootflash:migrationlogs
Vérifiez les journaux dans vEdge :

etc/Viptela/vedgemigration.cfg

#### À propos de cette traduction

Cisco a traduit ce document en traduction automatisée vérifiée par une personne dans le cadre d'un service mondial permettant à nos utilisateurs d'obtenir le contenu d'assistance dans leur propre langue.

Il convient cependant de noter que même la meilleure traduction automatisée ne sera pas aussi précise que celle fournie par un traducteur professionnel.